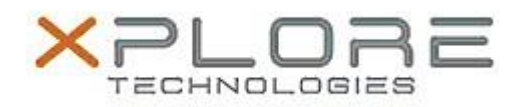

## Xplore Technologies Software Release Note

| Name                             | Wacom Digitizer          |
|----------------------------------|--------------------------|
| File Name                        | ISD_DualTouch_732-12.zip |
| Release Date                     | July 18, 2016            |
| This Version                     | 7.3.2-12                 |
| Replaces<br>Version              | All previous versions    |
| Intended<br>Product              | XC6 Tablet PCs ONLY      |
| File Size                        | 24 MB                    |
| Supported<br>Operating<br>System | Windows 10               |
| Fixes in this Release            |                          |
|                                  |                          |

• Fixes issue where Pen functioned as a mouse rather than digitizer in Windows 10

## What's New In This Release

• N/A

Known Issues and Limitations

• N/A

Installation and Configuration Instructions

## To install Wacom Digitizer, perform the following steps:

- 1. Download the update and save to the directory location of your choice.
- 2. Unzip the file to a location on your local drive.
- 3. Double-click the installer application and follow the prompts.

## Licensing

Refer to your applicable end-user licensing agreement for usage terms.